# Awrel Manual

- 1. Introduction
- 2. Requirements
- 3. Sign up
- 4. Sign in
- 5. Create a new message
- 6. Text and chat
- 7. Create secure text with a patient or non Awrel member
- 8. Texting with a patient or non Awrel member
- 9. Awrel message controls
- 10.View message details
- 11. Delete and archive messages
- 12. Add member to an existing chat
- 13. Manage your profile
- 14. File upload

### Version 1.3.10.9.21

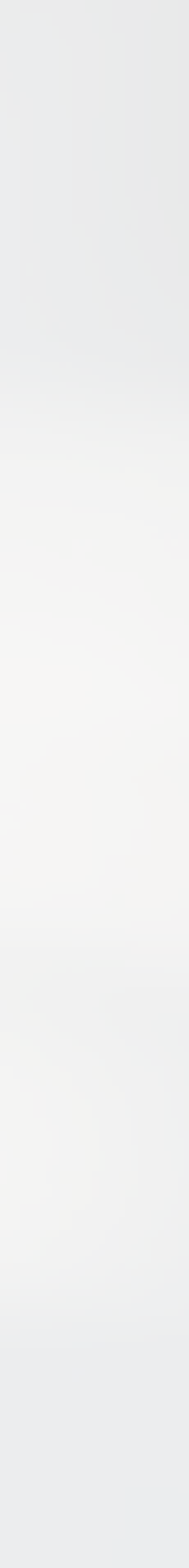

### 1. Introduction

### AwrelCONNECT.com

HIPAA compliant cloud-based text messaging application accessed through the browser on your desktop or mobile device.

### Desktop

### Mobile

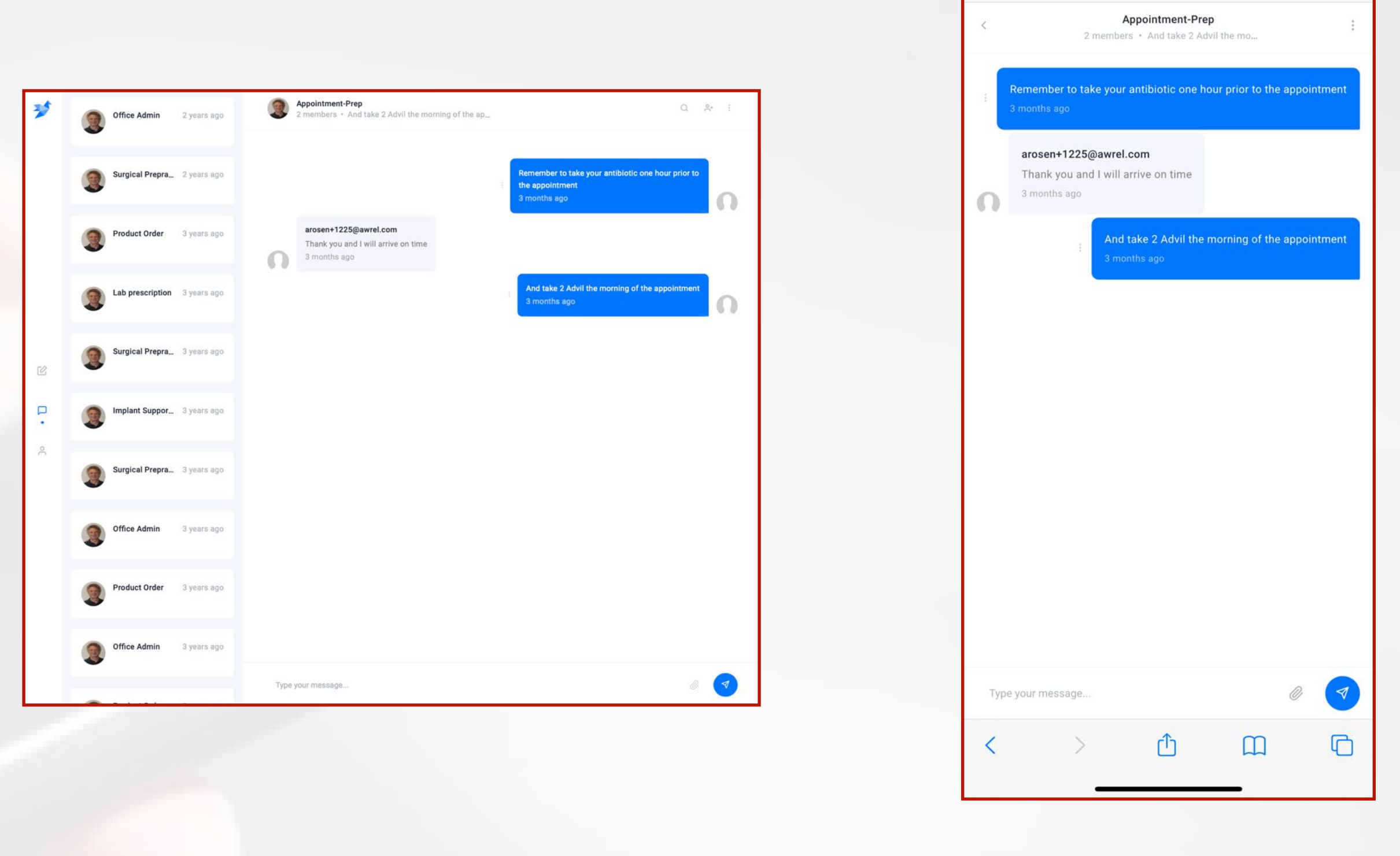

# 2. Requirements

# **Technical Requirements:**

- Internet Connectivity
- Desktop or Mobile Browser
- You must add your mobile
  SMS notification

### You must add your mobile phone number to your profile to enable

# 3. Sign up "Click" <u>AwrelCONNECT.com/signup</u>

# One Time Registration

### "Click" <u>AwrelCONNECT.com/signup</u>

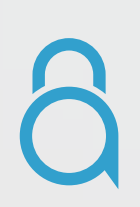

# Sign up

Welcome to the Awrel Messaging Services

First Name 🕄 🗸

Last Name

Enter your email

Enter your password

Your password must be 8-20 characters long, must contain at least one uppercase letter, one numbers and a special charecter.

### Agree to terms and conditions Privacy policy

Sign up

Already have an account? Sign in.

# 4. Sign in "Click" <u>AwrelCONNECT.com</u>

1. Enter your phone number or email to request a secure link to sign in

Or

2. Sign in with your username (email) and password

Enter your email

Enter your password

Reset password

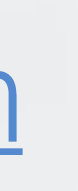

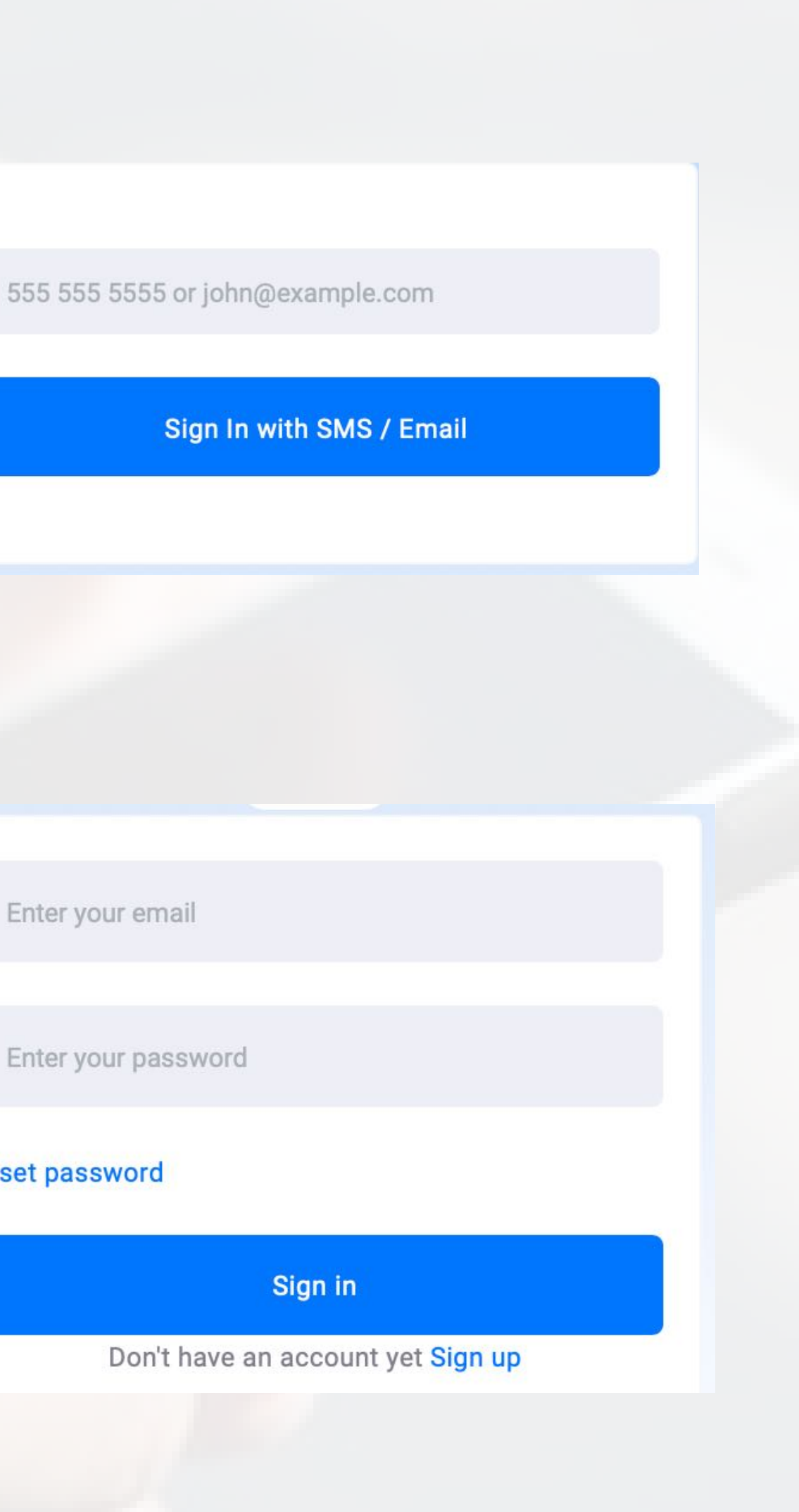

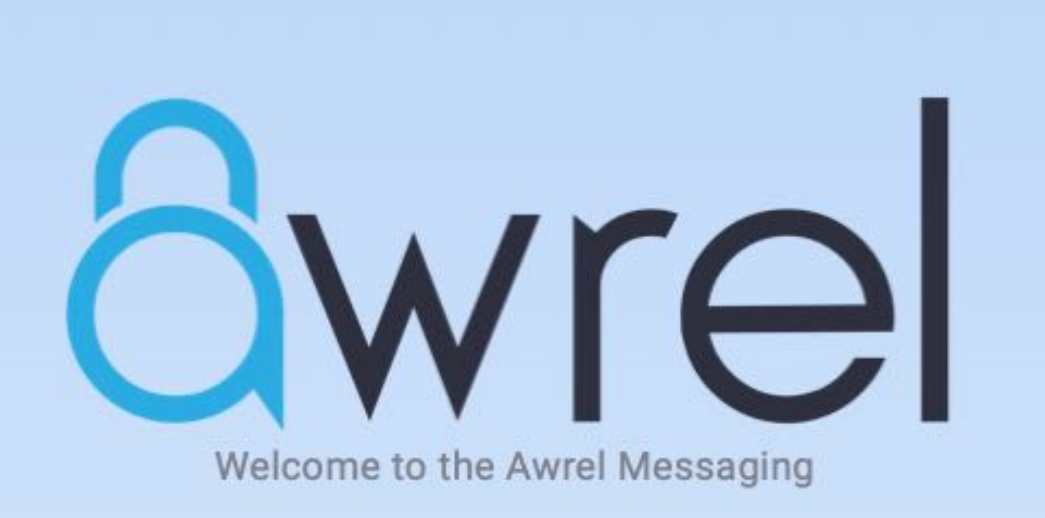

555 555 5555 or john@example.com

Sign In with SMS / Email

OR

Enter your email

Enter your password

Reset password

Sign in

Don't have an account yet Sign up

### 5. Create a New Message

### 1. Enter user name (email)

- 2. Enter the subject
- 3.Type your message
- 4. Add digital file if applicable
- 5. Send

### **Create Message**

TO

Subject

Type your message here...

Send

Q

1

Ø

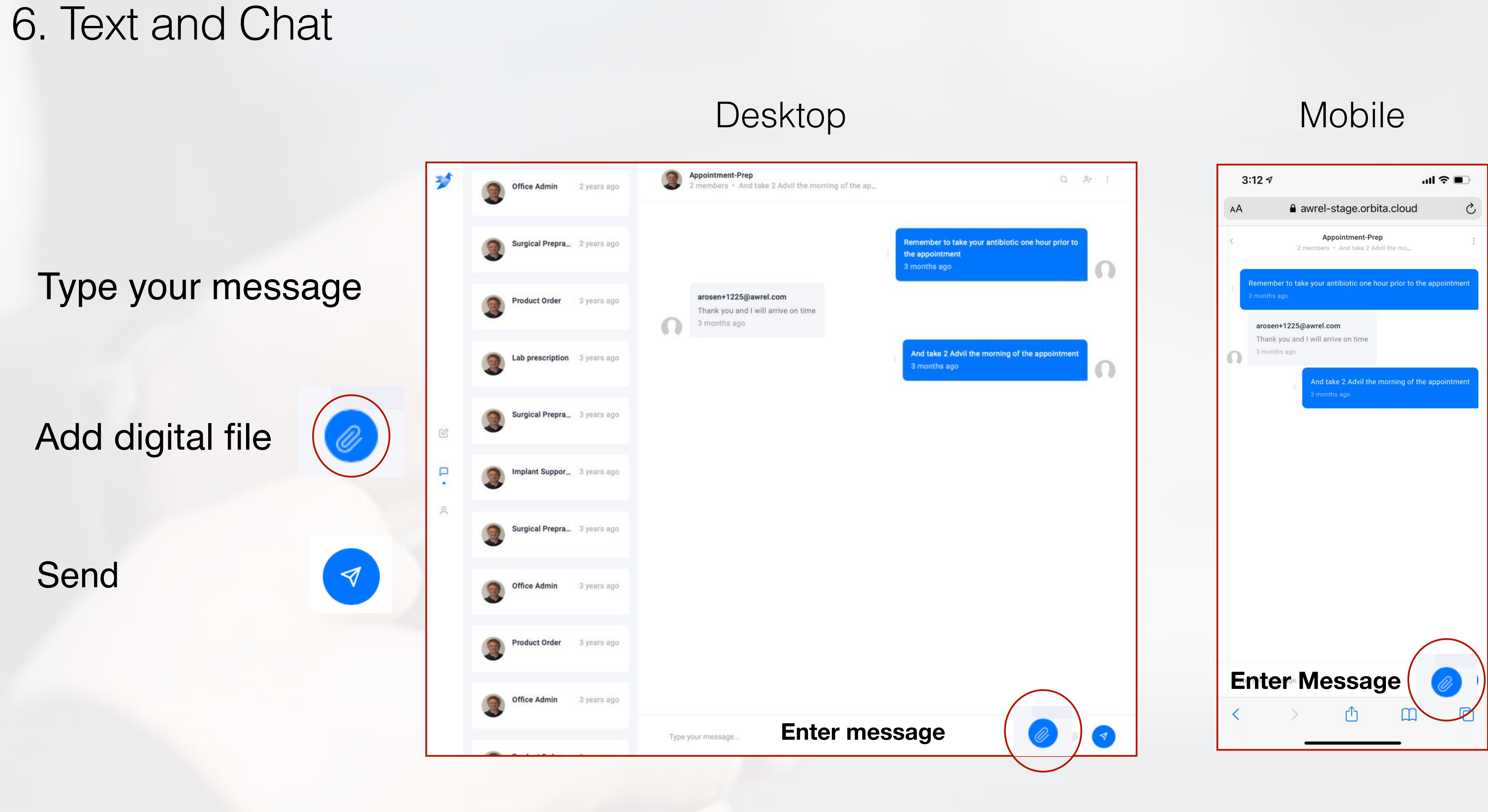

# 7. Create Text with a Patient or Non-Awrel Member

- 1. First and last name
- 2. Email
- 3. Phone number
- 4. Subject
- 5. Add files if applicable
- 6. Send

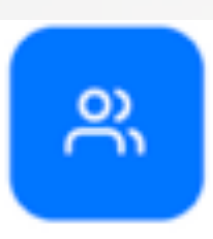

### **New Contact**

First Name

Last Name

Email

Phone

Subject

Type your message here...

Send

1,

Ø

# 8. Secure Texting with Patients and Non-Awrel Members

<

Ω

Your new contact, patient, or non Awrel member, will receive an SMS and an email notification with a secure link direct to the message to chat and share digital files.

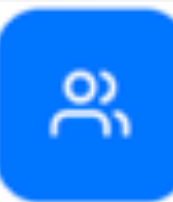

### Appointment-Prep

2 members • And take 2 Advil the mo...

Remember to take your antibiotic one hour prior to the appointment 3 months ago arosen+1225@awrel.com Thank you and I will arrive on time 3 months ago And take 2 Advil the morning of the appointment 3 months ago Type your message... C رائ m

### 9. Message Controls

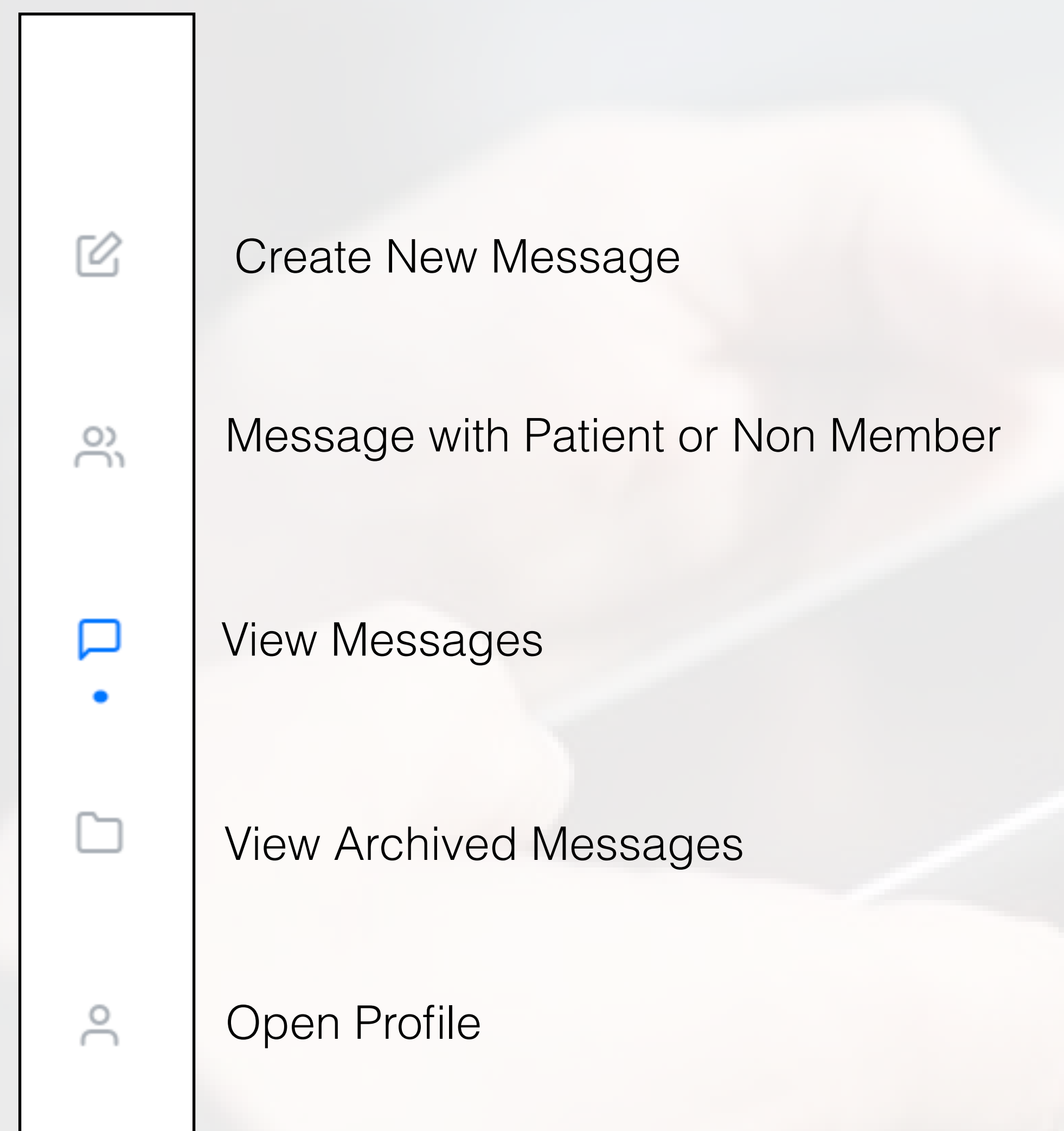

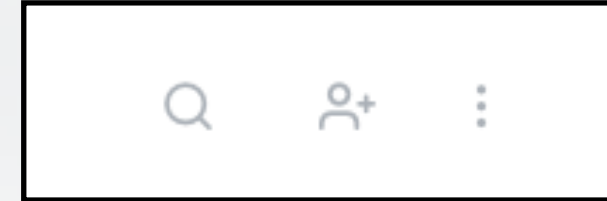

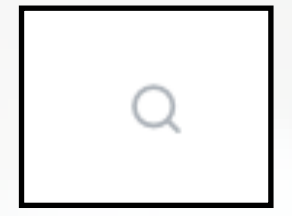

:

Search within this chat

### Chat Details

- Date created
- Topic
- Members
- Read status
- Remove member from chat

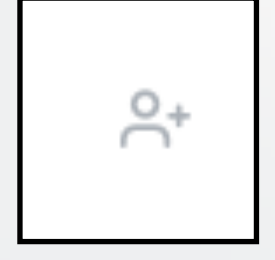

Add members to this chat

### 10. View Message Details

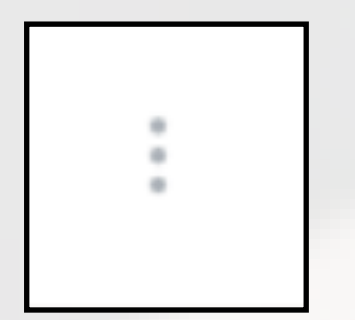

- Topic
- Date created
- Members in chat
- Read status
- Remove member from chat

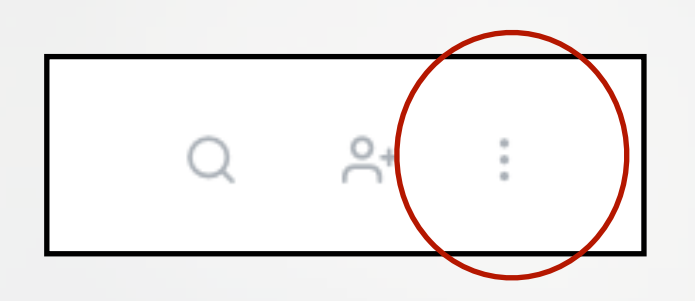

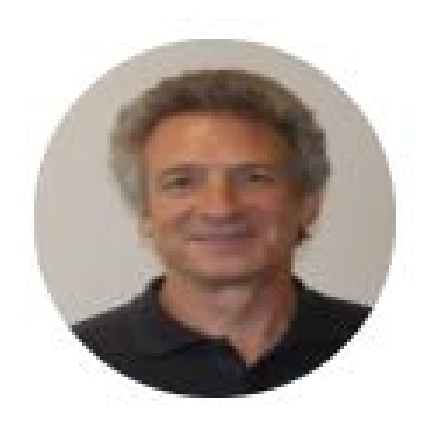

### Appointment-Prep

Created 3 months ago.

### Members

### arosen+1225@awrel.com

Read 2021-01-13T22:22:51.798Z

### 11. Delete or Archive Messages

### Delete / Archive Message

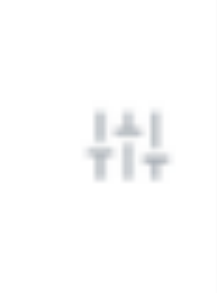

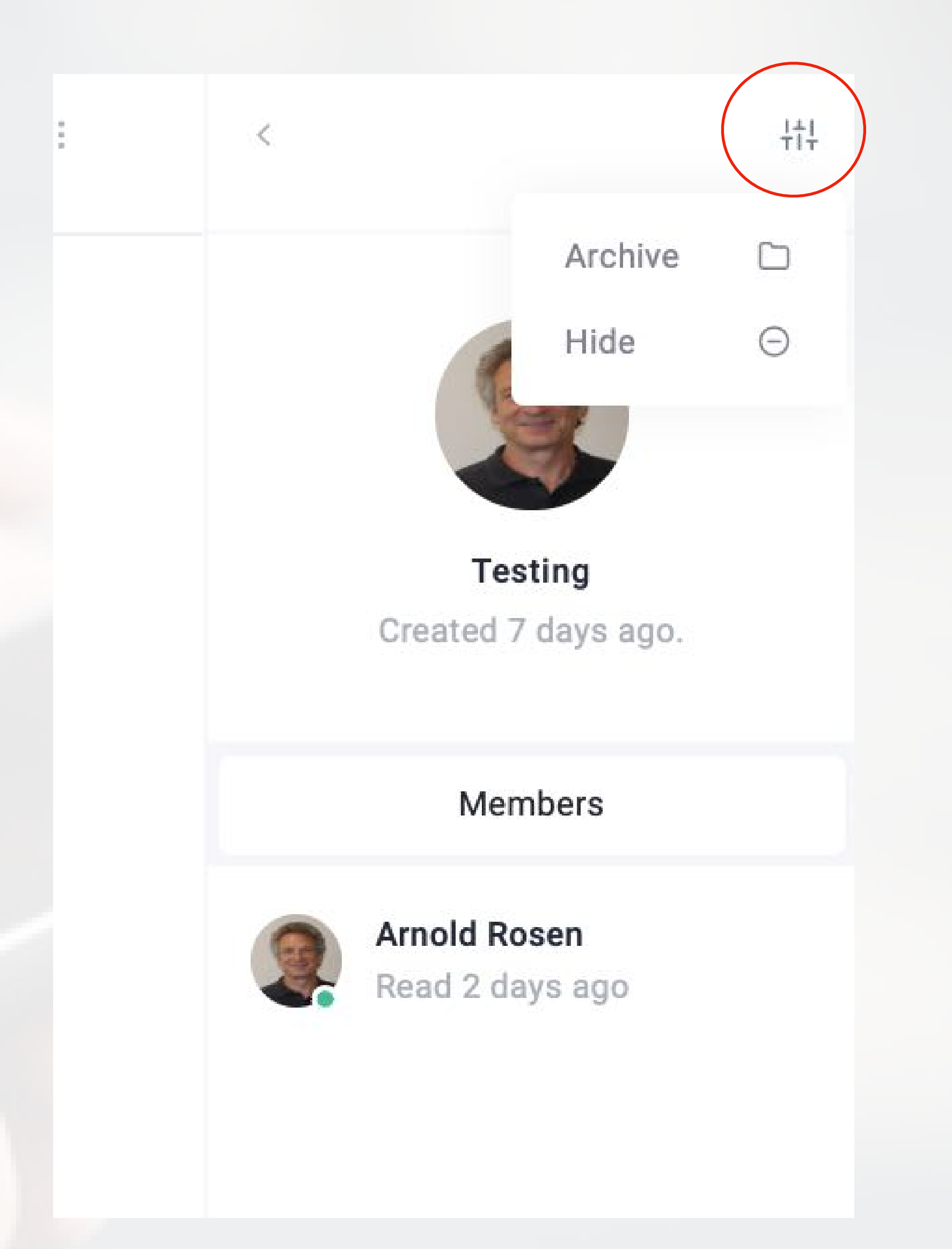

### 12. Add Member to an Existing Chat

# Enter email or name and search Add member

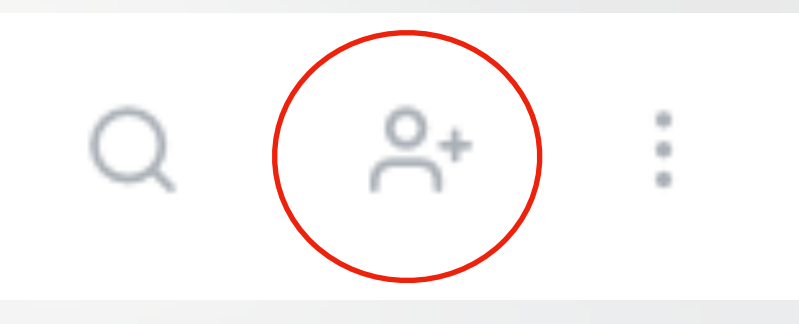

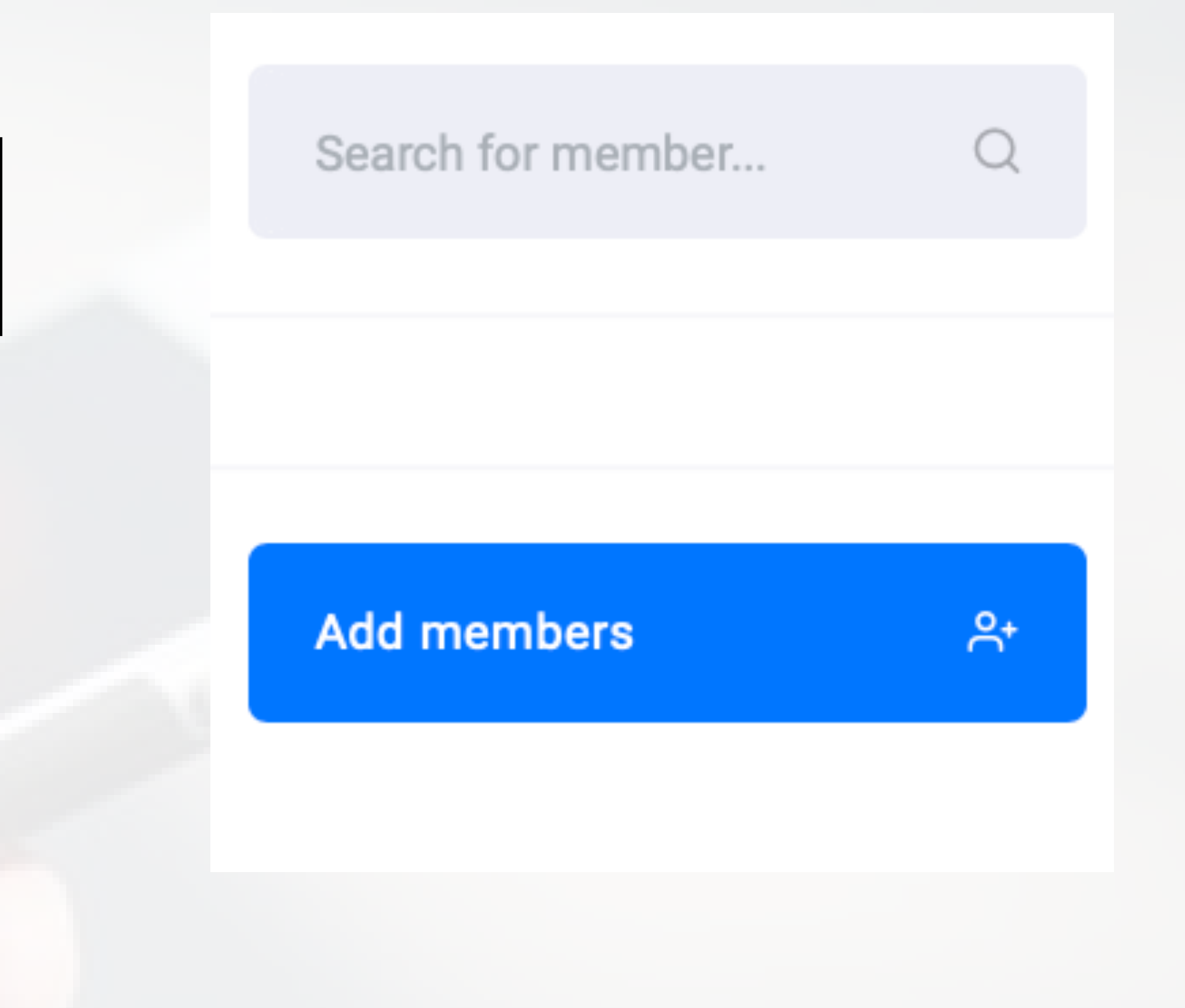

 $\stackrel{\circ}{\cap}^{+}$ 

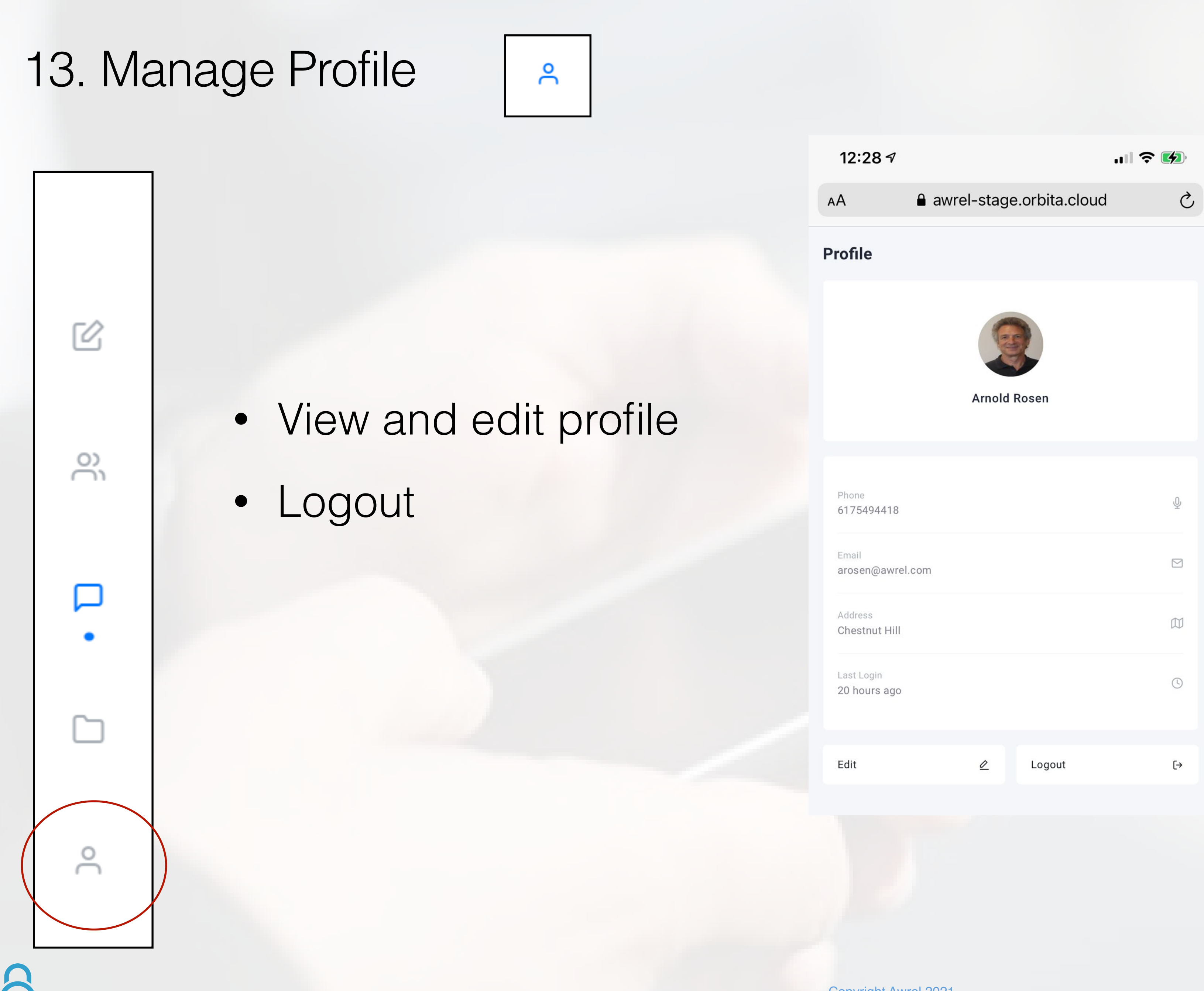

| 12:29 🗸       | ••11                    | ? 🚺 |
|---------------|-------------------------|-----|
| AA 🔒 aw       | vrel-stage.orbita.cloud | S   |
| <             | Edit Profile            |     |
| First Name    | Company                 |     |
| Jon           | Awrel                   |     |
| Last Name     | Title                   |     |
| Doe           | Title                   |     |
| Phone         | Private User 🜌          |     |
| 000-000-0000  | Email Notifications 🜌   |     |
| Address       | CMC Natifications       |     |
| Chestnut Hill | SMIS Notifications      |     |
|               |                         |     |
|               | OPDATE                  |     |

Note:

Add phone number to enable SMS notification

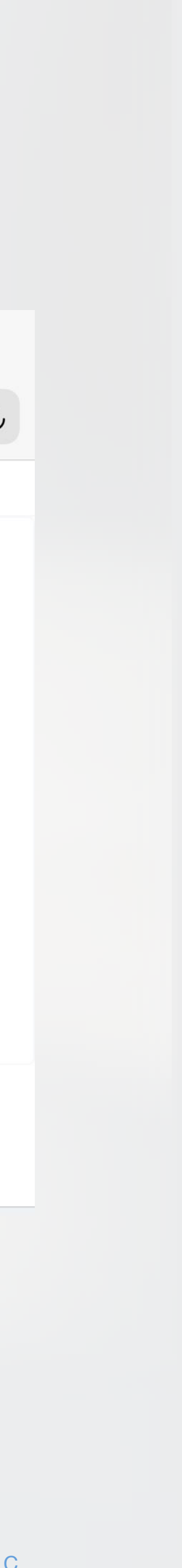

### 14. File Upload and Download to a Desktop

### 1. Click the clip ICON Ø 2. Drag and drop a file or browse and select a file

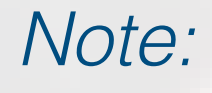

- To upload a CBCT, first right click and save as a zip file
- Digital files that require a special software program i.e. a DICOM file, will appear in your download folder to open in the appropriate reader.
- To download an image, click on thumbnail, right click on image, save to desktop or download.

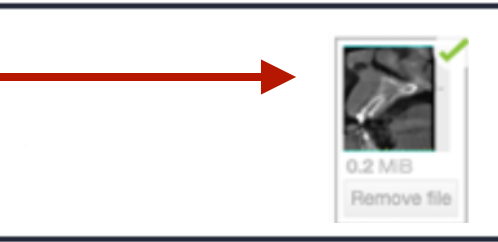

Type your message...

Drag and drop a file or click here to browse and choose a file

P

Remove file

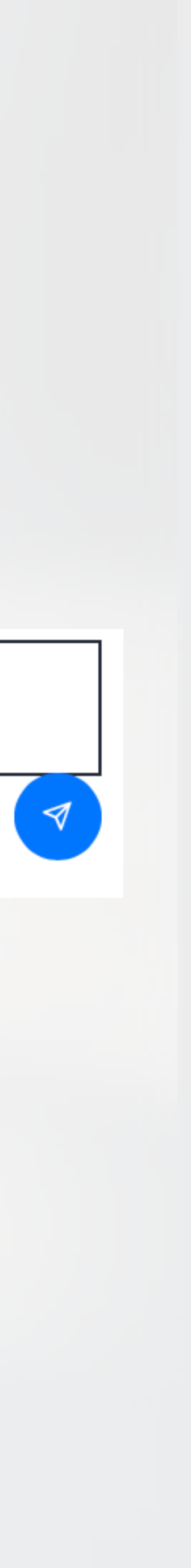

For additional information, questions, or support: Phone: 855-52-AWREL (855-522-9735) Email: Info@Awrel.com

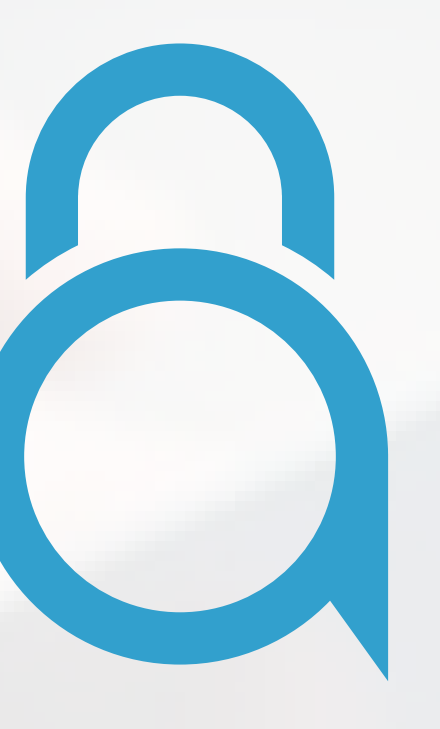